公路工程项目系统化网络化管理

## 《公路工程竣工电子资料管理系统》

# 用户操作手册

石家庄希望计算机公司

地址:新石北路 368 号金石工业圆 软件孵化大厦 C 区 508 TEL:0311-83864098 HP:13933109286

# 目录

| 第一章          | 系统所需运行环境  | 3  |
|--------------|-----------|----|
| 1.1 推        | 幸网络硬件运行环境 | 3  |
| 1.2 软        | 《件环境      | 3  |
| 第二章、         | 、系统的进入    | 4  |
| 2.1 <u>登</u> | 登录窗口      | 4  |
| 2.2 输        | 俞入密码      | 4  |
| 2.3 <u>登</u> | 登录成功      | 5  |
| 第三章、         | 、系统的使用    | 6  |
| 3.1 项        | [目管理子系统   | 6  |
| 3.2 质        | 這量管理子系统   | 8  |
| 3.2.         | .1 单位工程划分 | 9  |
| 3.2.         | .2 质量评定   | 10 |
| 3.2.         | .3 质量事故处理 | 13 |
| 3.2.         | .4 质量缺陷管理 | 14 |
| 3.2.         | .5 工程质量用表 | 15 |
| 3.2.         | .6 质量评定标准 | 16 |
| 3.3 竣        | 〕工文件管理子系统 | 17 |
| 3.3.         | .1 竣工资料   | 17 |
| 3.3.         | .2 资料模版   | 19 |
| 3.4 系        | 统管理子系统    | 21 |

# 第一章 系统所需运行环境

#### 1.1 推荐网络硬件运行环境

硬件: CPU: PIV 3.0G HZ 以上 CD—ROM 512M 内存以上

120G 以上空闲硬盘 17 高分辨率彩色显卡和显示器

网络: 宽带或者 ADSL 100M 以上,可以登陆 INTERNET

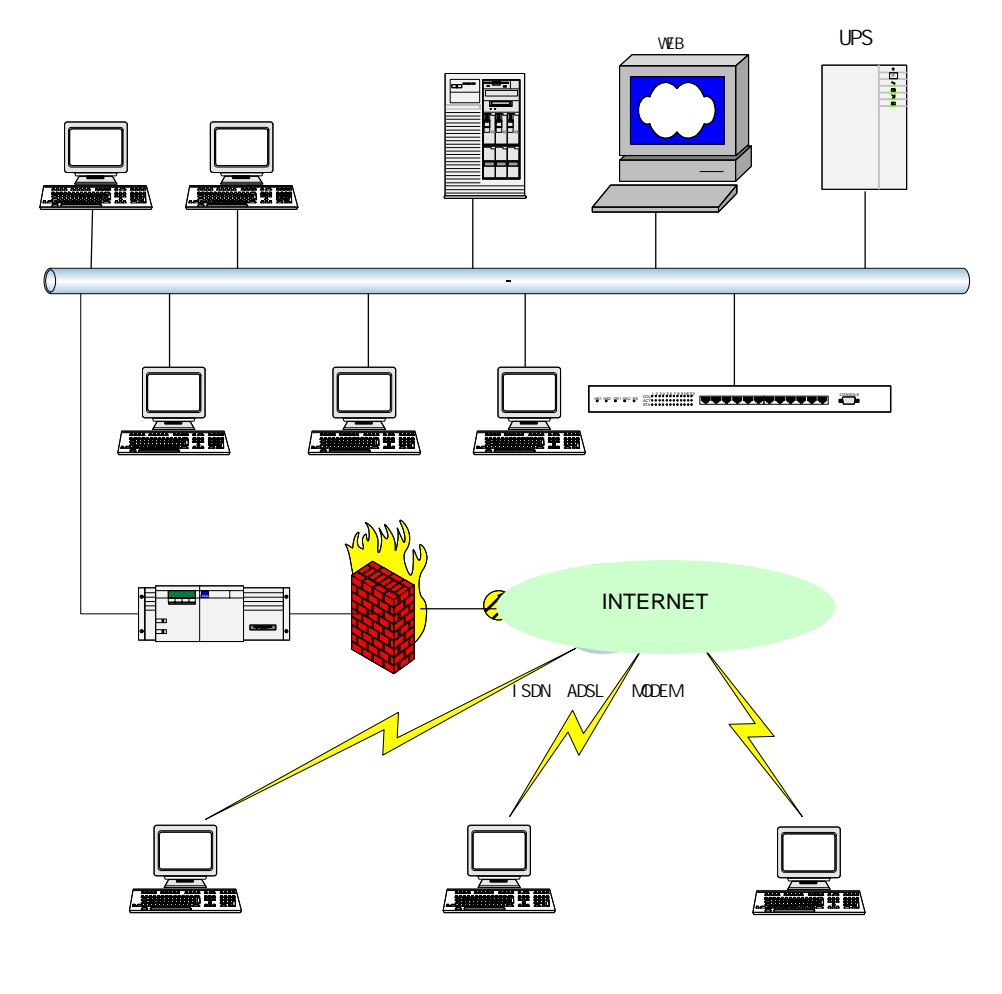

## 1.2 软件环境

Windows98/Windows2000 计算机操作系统 IE6.0 以上。

Microsoft Office2000 办公套件。

# 第二章、系统的进入

#### 2.1 登录窗口

在登录窗口中,您只需输入管理员为您分配的用户名和密码即可登录。(系统没有用户申请功能,用户是由管理员分配的)

|--|

#### 2.2 输入密码

根据用户名密码要保证安全的原则,用户名由最少6位的字母和数字组成,用户名中的字母 不区分大小写,密码最少6位,密码中的字母严格区分大小写。

## 2.3 登录成功

当您的密码输入错误的时候,系统会给您相应的提示信息,如果您的密码正确,将进入系统的主界面,如下图所示

| (1)       (1)       (1)       (1)       (1)       (1)       (1)       (1)       (1)       (1)       (1)       (1)       (1)       (1)       (1)       (1)       (1)       (1)       (1)       (1)       (1)       (1)       (1)       (1)       (1)       (1)       (1)       (1)       (1)       (1)       (1)       (1)       (1)       (1)       (1)       (1)       (1)       (1)       (1)       (1)       (1)       (1)       (1)       (1)       (1)       (1)       (1)       (1)       (1)       (1)       (1)       (1)       (1)       (1)       (1)       (1)       (1)       (1)       (1)       (1)       (1)       (1)       (1)       (1)       (1)       (1)       (1)       (1)       (1)       (1)       (1)       (1)       (1)       (1)       (1)       (1)       (1)       (1)       (1)       (1)       (1)       (1)       (1)       (1)       (1)       (1)       (1)       (1)       (1)       (1)       (1)       (1)       (1)       (1)       (1)       (1)       (1)       (1)       (1)       (1)       (1)       (1)       (1)       (1)       (1)       (1) <td< th=""><th>· · · · · · · · · · · · · · · · · · ·</th><th>建系统</th><th>Microsoft Internet Explorer</th><th></th><th></th><th></th><th></th><th></th><th>LO X</th></td<> | · · · · · · · · · · · · · · · · · · · | 建系统   | Microsoft Internet Explorer |           |          |            |            |    | LO X |
|----------------------------------------------------------------------------------------------------|---------------------------------------|-------|-----------------------------|-----------|----------|------------|------------|----|------|
| With With With With With With With With                                                                                                    | ( <b>()</b> 270223                    | -     | •                           | 線工电子文件智   | 建系统 v1.0 |            |            | -  | ⇒ х  |
| 2005年5月17日 単純二         1 始等商連24路工程项目管理信息系统-1.0-项目管理           第 第 河北省治費商店         第 日時高速24路工程项目管理信息系统-1.0-项目管理           第 第 河北省治費商店         第 日時高速24路工程项目管理信息系统-1.0-项目管理           1         第 日前         第 工日間         第 工日間         第 工日間         第 工日間         第 工日間         第 工                                                                                                    | 🤹 🖗                                   | 1972  | an ana                      |           |          |            |            |    |      |
| ■ ● 項は違论資産地<br>● ● ○ 河は違论資産地<br>1   河北省治資産速量2番   河北省治資産通量2番   河北省空通庁項目あ   商速2番   2004-12-01   2007-10-01   師 2                                                                                                    | 2005年5月17日 星県二                        | = X3M | <b>F高速公路工程项目管理信息系统</b> 。    | 4.0-項目管理  |          |            |            |    |      |
| ● 秋日客馆         明日 第2         明日 第2         明日 第2         第2                                                                                                    |                                       |       |                             |           | 添加       |            |            |    |      |
| 1 河北省治費商店公部 河北省互通庁項目外 商店公部 2004-12-01 2007-10-01 単数 単数                                                                                                    | □ ♥ 項目管理<br>■ ♥ 河北省治黄高速公              | 病导    | 项目名称                        | 主營部门      | 项目类别     | 开工日期       | 竣工日期       | 8  | HF   |
|                                                                                                    |                                       | 1     | 河北省治黄高速公路                   | 河北省交通厅项目办 | 商速公路     | 2004-12-01 | 2007-10-01 | 修改 | 劃 除  |
|                                                                                                    |                                       |       |                             |           |          |            |            |    |      |

# 第三章、系统的使用

本系统是对公路工程竣工文件进行自动化管理的一套专业软件,其主要模块分别是:项 目管理、质量管理、竣工文件、系统管理四个子系统。以下按子系统分别进行说明。

#### 3.1 项目管理子系统

项目、合同管理是整个系统的核心。之后的质量管理、竣工文件等,都是以项目、合同分类 管理的。

在主界面,点[项目管理]按钮,即可对项目、合同进入添加、删除等操作。

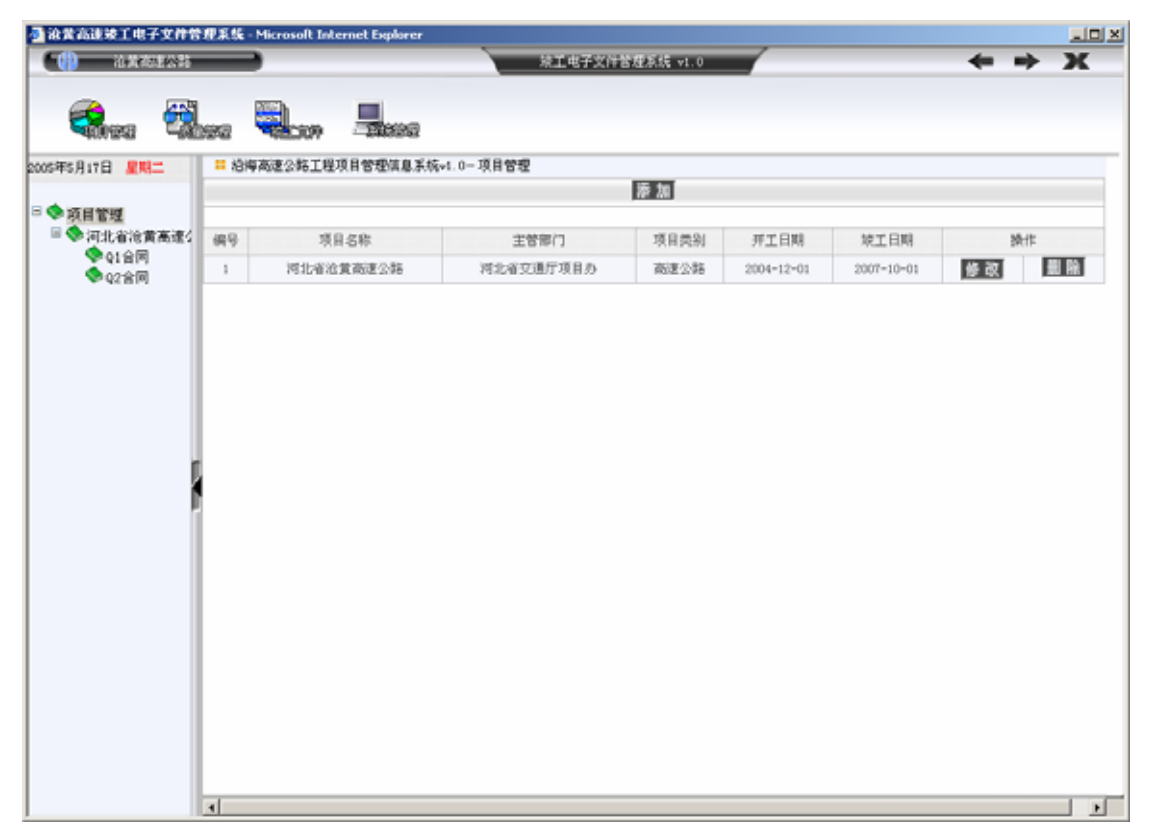

点'添加', 可增加一个新的项目:

| 油菜高速装工电子支件管 油菜高速装工电子支件管 油菜和建設料 | 「理系统 - Microsoft Into                | ernet Explorer | <b>柴工电子文件</b> 智 | 程系统 v1.0       | + | • • X |
|--------------------------------|--------------------------------------|----------------|-----------------|----------------|---|-------|
| <b>R</b> . 🛱                   | 992 <b>Q</b> L09                     |                |                 |                |   |       |
| 2005年5月17日 星県二                 | ···································· | 项目管理信息系统+1.0-  | - 项目管理          |                |   |       |
| □ ◆ 項目管理<br>□ ◆ 河北治治常高速/       | 100.48                               |                |                 | <b>士教部</b> (1) |   |       |
| ♥ Q1 合同                        | 項目線素                                 |                |                 | 道日本別           |   |       |
| ◆Q2會同                          | -75 H 12.01                          |                |                 | 49. 14 (H204)  |   |       |
|                                | 25.7 B18                             |                |                 | 10409c00       |   |       |
|                                | 971.13M                              |                |                 | 701 L198       |   |       |
|                                | 274048-D.                            |                |                 | ASSOR (V) 767  |   |       |
|                                | 20/10/17                             |                |                 | 411414         |   |       |
|                                | 通びの成                                 |                |                 |                |   |       |
|                                |                                      |                |                 |                |   |       |
| 1                              |                                      |                | 10.0            |                |   |       |
|                                |                                      |                |                 |                |   |       |
|                                |                                      |                |                 |                |   |       |
|                                |                                      |                |                 |                |   |       |
|                                |                                      |                |                 |                |   |       |
|                                |                                      |                |                 |                |   |       |
|                                |                                      |                |                 |                |   |       |
|                                |                                      |                |                 |                |   |       |
|                                |                                      |                |                 |                |   |       |
|                                | 4                                    |                |                 |                |   |       |

输入项目的各项信息后, 点确实即完成。

合同的添加与其类似。在左侧树中,选择一个项目的节点,即列出其对应的合同列表。点添加,即可新建一个合同。其操作与添加项目类似:

| · · · · · · · · · · · · · · · · · · · | <b>卫系统 - Microsoft Internet Ex</b>   | plorer         |              |       |
|---------------------------------------|--------------------------------------|----------------|--------------|-------|
| (1) 拉莱布里公路                            |                                      | 統工电子           | F文件管理系统 v1.0 | ← → X |
| <b>R</b> es 🖏                         |                                      | 890            |              |       |
| 2005年5月17日 星殿二                        | ···································· | M信息系统v1.0一项目管理 |              |       |
| 3 🔷 - 5 H M M                         | 串加合同                                 |                |              |       |
| ■ ◆ 河北省流黄高速公                          | 合同编号                                 |                |              |       |
| ♥Q1台同                                 | 合同名称                                 |                | 业主单位         |       |
| ♥ Q2 含同                               | 承包单位                                 |                | 合同总金额(元)     |       |
|                                       | 盆理单位                                 | 1              | 动员颈付款比例      |       |
|                                       | 合同期限(月)                              | 1              | 保留金厚额比例      |       |
|                                       | 开工日期                                 |                | 材料预付款比例      |       |
|                                       | 完工日期                                 |                | 材料费回扣比例      |       |
|                                       | 积 值                                  |                | 價留金比例        |       |
|                                       | ± ₭                                  |                | 保留金限额        |       |
|                                       | 计目工(元)                               |                | 暫定金(元)       |       |
|                                       | 起始植号                                 |                | 中止脏号         |       |
|                                       | 备 往                                  |                |              |       |
|                                       | 助定 重量                                |                | _            |       |
|                                       |                                      |                |              |       |
|                                       |                                      |                |              |       |
|                                       |                                      |                |              |       |
|                                       |                                      |                |              |       |
|                                       |                                      |                |              |       |
|                                       | 1                                    |                |              |       |
|                                       | 4                                    |                |              |       |

地址:新石北路 368 号金石工业圆 软件孵化大厦 C 区 508 TEL: 0311-83864098

## 3.2 质量管理子系统

质量管理子系统的主界面中,导航分为两部分。即功能切换和分类树。然后才是工作区。如 下图:

| () ARRESS | Martin Microsoft Internet ( | Explorer |                                | 續工电子文件管理系统 v1.0   |          |              | _       | -    | → X        |
|-----------|-----------------------------|----------|--------------------------------|-------------------|----------|--------------|---------|------|------------|
| 🤹 🖏       | wa 🔍 🖣                      | ieea     |                                |                   |          |              |         |      |            |
| 工程质量评定    | 2005年5月17日 星以二              |          |                                |                   | 合同信息     |              |         |      |            |
| 单位工程划分    | □ ◆ 单位工程划分<br>■ ◆ 河北省治黄高:   | 6        | 网络马                            | Q1                | 所服项目     | 20#101       |         |      |            |
| <b>*</b>  | · ◆ Q1合同                    | ÷        | 闻名称                            | Q1合同              | 业主单位     | 河北省交通厅口      | 1157全融( | 的复数项 | 日办公室       |
| 质量评定      | Q2 H[4]                     | Ŵ        | 包裹位                            | 中铁十九局集团第三工程省限公司   | 合同总金额(元) | 375594384    |         |      |            |
| 质量信息管理    |                             | 監        | 理单位                            | 河北通达工程层理俗海有限公司    | 动员预付款比例  | 0.1000       |         |      |            |
| 工程质量用表    |                             | 合同       | 明県(月)                          | 31                | 保留金隙额比例  | 0.0500       |         |      |            |
| 质量评定标准    |                             | 并        | 并工日期 2005-03-01 材料預付款比例 0.7500 |                   | 0. 1500  | 7500         |         |      |            |
|           |                             | 76       | 工日期                            | 2007-10-01        | 材料支付费比例  | 0. 1500      |         |      |            |
|           |                             | 1        | 民值                             | 0                 | 保留金比例    | 0.1000       |         |      |            |
|           |                             | 全        | ¥                              | 9.4000            | 保留金限额    | 0.0500       |         |      |            |
| 1         |                             | it E     | 3 工(元)                         | 0.00              | 暫 定 金(元) | 31153217     |         |      |            |
| 1         |                             | 鬼        | 均胜号                            | 10+000            | 中止植号     | 29+400       |         |      |            |
|           |                             | ÷        | 注                              |                   |          |              |         |      |            |
|           |                             |          |                                | 单位工               | 程列表      |              |         | 打印   | 「 「 加 加    |
|           |                             | 序号       | 单位工程                           | 扁号 单位工程名称         |          | 工程部位         | 权值      | 30   | HE         |
|           |                             | 1        | Q1-1                           | 時基工程              | 30       | +000-29+400  | 1       | 修改   | (10) A     |
|           |                             | 2        | Q1-2                           | 時面工程              | 100      | +000-323+000 | 1       | 修改   | -          |
|           |                             | 3        | Q1=3                           | 13+248.3分京山铁路分离式立 | 20       | K3#248.3     | 1       | 修改   | - I (II)   |
|           |                             | 4        | Q1-4                           | 34+203.9中税        |          | E4+203.9     | 1       | 修改   | ( m 1      |
|           |                             | 5        | Q1-5                           | 35+171.戰鬥大桥       |          | 3S+1T1       | 1       | 修改   | <b>D</b> 1 |
|           |                             | T        | Q1-6                           | 京桑互通              |          |              | 1       | 修改   | <b>D</b> 1 |
|           |                             | 7        | 01-7                           | 开发反耳通             |          |              | 1       | 修改   |            |

## 3.2.1 单位工程划分

单位工程划分,是质量管理的分类框架。

点[单位工程划分]后,左二位置即列出工程分类树的结构。在右方区域可对其进行添加、删 除等操作。以下为单位工程的添加界面:

| ■ 泡黄高速装工电子文件<br>(1) 泡黄高速公司 | 管理系统 - Microsoft Internet | Explorer        | 续工电子文件管理系统 v1.0 | _        |                     |   |
|----------------------------|---------------------------|-----------------|-----------------|----------|---------------------|---|
| 🤹 🕫                        | les Que l                 |                 |                 |          |                     |   |
| 工程质量评定                     | 2005年5月17日 星具本            | 合同名称            | 21合同            | 业主单位     | 对比省交通厅国际金融组织贷款项目办公室 |   |
|                            | □◆单位工程均分                  | 承包单位            | 中铁十九局集团第三工程有限公司 | 合同总金額(元) | 375594384           |   |
| 单位工程划分                     | ※河北省治黄高:                  | 超理单位            | 河北通达工程层理俗海有限公司  | 动员预付款比例  | 0.1000              |   |
| <b>*</b>                   | · Q1合同                    | 合同期限(月)         | 31              | 保留金隙膜比例  | 0.0500              |   |
| 质量评定                       | <b>₩</b> Q2 (2114)        | 并工日期            | 2005-03-01      | 材料预付款比例  | 0. 7500             |   |
| 质量信息管理                     |                           | 常工日期            | 2007-10-01      | 材料支付费比例  | 0. 7500             |   |
| 工程质量用表                     |                           | 权值              | 0               | 保留金比例    | 0.1000              |   |
| 质量评定标准                     |                           | 金长              | 9.4000          | 保留金限额    | 0.0500              |   |
|                            |                           | 计日工(元)          | 0.00            | 暂 定 金(元) | 31153217            |   |
|                            |                           | 起始胜号            | 100+000         | 中止桩号     | X9+400              |   |
|                            |                           | 备 注             |                 |          |                     |   |
|                            |                           | 添加单位工程          |                 |          |                     |   |
|                            |                           | 单位丁程序号:         |                 |          |                     |   |
|                            |                           | 单位工程编号:         |                 | 单位工程     | 名称:                 |   |
|                            |                           | 工程器位:           |                 | 初曲:      | 1                   |   |
|                            |                           |                 |                 |          |                     |   |
|                            |                           |                 |                 | _        |                     |   |
|                            |                           | w.c             |                 |          |                     |   |
|                            |                           | Distance of the |                 |          |                     |   |
|                            |                           | M R X X         |                 |          |                     |   |
|                            |                           |                 |                 |          |                     |   |
|                            | -                         |                 |                 |          |                     |   |
|                            |                           | J               |                 |          |                     |   |
|                            | 4                         |                 |                 |          |                     | 1 |

添写完成后,点确定即可。 其后的分部、分项的添加,方法相同。

#### 3.2.2 质量评定

质量评定,先以以上模块所作的工程划分为基础,再分别对每一个分项进入评定数据、评定 资料的录入,然后进行计算而完成。如下图所示:

| 高速装工电子文件<br>(高速装工电子文件 | 管理系統 - Microsoft Internet <br>                                                                                                    | Explorer |                  | 接手 电子文              | 计管理系统 🗤                      |                  |                 |           | -    | -            | X           |
|-----------------------|----------------------------------------------------------------------------------------------------|----------|------------------|---------------------|------------------------------|------------------|-----------------|-----------|------|--------------|-------------|
| <b>R</b> ea 🗄         |                                                                                                    | 1000     |                  | Make to Fight       |                              |                  |                 |           | -    | -            | -           |
| 工程质量评定                | 2005年5月1-                                                                                                    |          |                  |                     |                              | 分项工程评论           | ř               |           |      |              | <b>#</b>    |
| ₩位工程划分                | ◎ ◆ 工程质量详定<br>◎ ◆ 河北省治黄高:                                                                                                    | 参加评划     | 7                | 分项工程名称              | 分司                           | 工程名称             | 实际得分            | · 评定等级    | 评定日期 | 設け           | t.          |
| <b>委</b> 译定           | □ (1210)<br>□ (1210)<br>□ |          | 2005-001         | 土方路基<br>土方路基        | 10+000-13+00<br>10+000-13+00 | 0時是土石方           | 0.0             | 吉倫<br>不合格 |      | 98 Q<br>18 Q |             |
| a信息管理<br>B质量用表        | E 🔶<br>5 🚸                                                                                                    | d        | 6                | 土方路基<br>土方路基        | 10+000-33+00<br>10+000-33+00 | 0島基土石方<br>0島基土石方 | 0.0<br>99.0     | 不合格<br>合格 |      | 修改<br>修改     | 載日          |
| 使标准                   |                                                                                                    |          |                  |                     | 3                            | [程评定资料           |                 |           |      |              |             |
|                       | 500<br>100<br>100<br>100<br>100<br>100<br>100<br>100<br>100<br>100                                                                                                    | 原        | 始 注 (<br>所能分项工程) | 1 I I I<br>6        | 交工证                          | 5 试验             | .858675<br>Rt/+ | Ē         | ,    | 使作           | ) <u>ta</u> |
|                       | © K6+(<br>₩ © K0+(                                                                                                    | 0        | 土方路基             | 100                 | -                            | 2020 H           | R) T.R          | 10 - 10 - | 修改員  |              | 档           |
|                       | ♥ K3+0<br>♥ K6+0                                                                                                    | 66666    | 土方路盖             | 120<br>107-q101-01- | 07-2z-14                     | ti07-g101-01-0   | 7-2x-14.jpg     | i i       | 修改員  |              | 省           |
|                       | ** * KO+F<br>* KI+C<br>* KI+C<br>* KT+C<br>* * *                                                                                                    |          |                  |                     |                              |                  |                 |           |      |              |             |
|                       | ■ ◆ K3+248<br>◆ K4+203<br>◆ K5+171;<br>■ ◆ 女妻-51                                                                                                    |          |                  |                     |                              |                  |                 |           |      |              |             |
|                       | ※ ● 月发区3<br>● 空诵 中i ▼                                                                                                    |          |                  |                     |                              |                  |                 |           |      |              |             |
|                       | 4                                                                                                    |          |                  |                     |                              |                  |                 |           |      |              |             |

点添加,即可新增加一条评定的基础数据:

| 業高速装工电子文件的<br>) 油業高速公路 | 合理系統 - Microsoft Internet I | Explorer | 統工电子文件管理系 | 徒 vi.0    | -       | → X |
|------------------------|-----------------------------|----------|-----------|-----------|---------|-----|
| 🤹 😨                    | lee Que, I                  |          |           |           |         |     |
| 工程质量评定                 | 2005年5月1-                   | 添加分项评定   |           |           |         |     |
|                        | □◆工程质量详定<br>□◆河北省治費高        | 分项评定名称:  |           | 工程部位:     |         |     |
|                        | ■ \$Q1 金剛                   | 分项工程得分;  |           | 外观鉴定减分:   |         |     |
| 周報译音                   | 日 🗫 給基工利                    | 资料不全减分;  |           | 实际得分:     | 0       |     |
| 质量信息管理                 | = \$ X0+C                   | 评定等意:    | 不合格       | 是否参加上级评定: | ⑥ 是 〇 否 |     |
| 工程质量用表                 | \$7                         | 负责人:     |           | 检测人;      |         |     |
| 质量评定标准                 | <b>1</b>                    | 记录人:     |           | 复枝人:      |         |     |
|                        |                             | 评定日期:    |           | 音注:       |         |     |
|                        | <b>1</b>                    | 确定重量     |           |           |         |     |
|                        | ⊞ 🧇 X3+C                    |          |           |           |         |     |
|                        | ▼ X6+(                      |          |           |           |         |     |
|                        | * * X0+C                    |          |           |           |         |     |
|                        | ◆ K6+(                      |          |           |           |         |     |
|                        | 🗄 🥎 K0+E                    |          |           |           |         |     |
|                        |                             |          |           |           |         |     |
|                        | V K1+<                      |          |           |           |         |     |
|                        | <b>1</b>                    |          |           |           |         |     |
|                        | ※ 🖘 站面工利                    |          |           |           |         |     |
|                        | ■ 🎨 £3+248                  |          |           |           |         |     |
|                        | <b>№ K4+203</b>             |          |           |           |         |     |
|                        | ※ K5+171;<br>※ 会 内市石;       |          |           |           |         |     |
|                        | ■ ◆ 再发区;                    |          |           |           |         |     |
|                        | \$ \$ \$ \$ \$ \$ \$        |          |           |           |         |     |
|                        |                             |          |           |           |         |     |

点击归档,将会将所属工程的档案归到你所选的竣工资料中。

| 🖉 评定资料归档 - Microsoft Intern           | et Explorer |      |    |
|---------------------------------------|-------------|------|----|
| 🗆 🧇 施工文件 📃 🔺                          | 竣工资料档案      |      |    |
| 🗆 🧇 河北省沧黄高速公路                         | 档案编号        | 档案名称 | 选择 |
| □ ◎ 3合同                               | 10111       | 111  | 0  |
| ● ● ● ● ● ● ● ● ● ● ● ● ● ● ● ● ● ● ● |             | 111  | 0  |
| ● (02)第二节 交)                          |             |      |    |
| ▼(U3)第三卫 图:                           |             |      |    |
| ▼(05) 第五节 13.4<br>◆ (06) 第六节 枯:       |             |      |    |
| ◆ (00) 第7( 10 12                      |             |      |    |
| ● (08)第八节 原:                          |             |      |    |
| ◆ (09)第九节 路:                          |             |      |    |
| 🧇 (10)第十节 路i                          |             |      |    |
| 🗆 🧇 (11) 第十一节 ;                       |             |      |    |
|                                       |             |      |    |
| 🔷 (12)第十二节 🖡                          |             |      |    |
| 💊 (13)第十三节 🗌                          |             |      |    |
| ● (14)第十四节 :                          |             |      |    |
| ▼ (15) 第十五节 .                         |             |      |    |
| ▼ (16) 第十六节 .<br>▲ (15) 第十支書:         |             |      |    |
| ▼ (17) 第十七世 ,<br>◆ (04) 第四共 河に        |             |      |    |
|                                       |             |      |    |
|                                       |             |      |    |
|                                       |             |      |    |
| -                                     |             |      |    |
| <b>▲</b>                              | 1           |      |    |

#### 例如选中档案编号为 10111 的档案

| 🖉 评定资料归档 - Microsoft Interne | et Explorer |      |         |
|------------------------------|-------------|------|---------|
| □ ◆ 施工文件 _                   | 竣工资料档案      |      |         |
| □ ◆ 河北省沧黄高速公路                | 档案编号        | 档案名称 | 选择      |
| ┃                            | 10111       | 111  | $\odot$ |
| 🔷 (02)第二节 交;                 | 确定          |      |         |
| (03)第三节 图:                   |             |      |         |
| ● (06)第五10 (3.4)             |             |      |         |
| 🔷 (07)第七节 开:                 |             |      |         |
| ● (08)第八节 原:                 |             |      |         |
| ▼ (09) 第八节 路; ◆ (10) 第十节 路j  |             |      |         |
| □ ♦ (11)第十一节,                |             |      |         |
|                              |             |      |         |
|                              |             |      |         |
| ◆ (13) 第十三 1                 |             |      |         |
| 🔷 (15)第十五节:                  |             |      |         |
| ▶ (16)第十六节:                  |             |      |         |
| ▼ (17)第十七下 ,<br>◆ (14)第四节 测: |             |      |         |
|                              |             |      |         |
|                              |             |      |         |
|                              |             |      |         |
|                              |             |      |         |

#### 3.2.3 质量事故处理

本模块是以项目、合同为分类,然后选择某一合同后,点添加,即可实现新的事故数据录入。 其操作方法与前类似:

| 🍜 浓黄高速坡工电子文件管 | 理系统 - Microsoft Internet | Explorer     |                 |                 | LO X  |
|---------------|--------------------------|--------------|-----------------|-----------------|-------|
| () 治共和連公時     |                          |              | 统王电子文件管理系统 v1.0 |                 | <br>х |
| <b>S</b> . 3  | wa 🔍 🗄                   | neea         |                 |                 |       |
| 工程质量评定        | 2005年5月17日 星具本           | 添加质量事故       |                 |                 |       |
| 质量信息管理        | ○ ◆ 质量事故处理               |              |                 |                 |       |
| <b>1</b>      | ※今河北省治黄高:                | 事故编号:        |                 | 工程名称:           |       |
| 质量等核处理        | 21合同                     | 发生时间;        |                 | 发生地点:           |       |
| S 1           | A58.61                   | 实物工作量:       |                 | 结构类型:           |       |
| 质量缺消管理        |                          | 伤亡情况:        |                 | 直接经济损失(万元):     |       |
| 工程质量用表        |                          | 建设单位名称:      |                 | <b>监督单位</b> 名称: |       |
| 质量评定标准        |                          | 设计单位名称:      |                 | 设计单位等值:         |       |
|               |                          | 施工单位名称:      |                 | 施工单位等级:         |       |
|               |                          | 益理单位名称:      | )               | 益理单位等组:         |       |
|               |                          | 事故上採日期:      |                 | 事前性质:           |       |
| 6             |                          | 事款经过及初步原因分析: |                 |                 |       |
|               |                          | 采取撞篮:        |                 |                 |       |
|               |                          | 确定 重量        |                 |                 |       |
|               |                          |              |                 |                 |       |
|               |                          |              |                 |                 |       |
|               | 4 ) )<br>4               | 4            |                 |                 |       |

#### 3.2.4 质量缺陷管理

质量缺陷管理的方法,仍与前边模块操作方法相同。只是需要添写的具体内容不同。添加界面如下:

| 💁 渝貴高速装工电子文件管    | き理系統 - Microsoft Internet | Explorer |                 |     | _OX |
|------------------|---------------------------|----------|-----------------|-----|-----|
| () 治黄疸建公司        |                           |          | 续工电子文件营建系统 v1.0 | ~ + | х   |
| 🤹 🛱              | lee 🔍 I                   | ana      |                 |     |     |
| 工程质量评定           | 2005年5月17日 星具 *           | 添加质量缺陷   |                 |     |     |
| 质量信息管理           | 😑 🧇 质量缺陷处理                |          |                 |     |     |
| <u> </u>         | 三令河北省治黄高:                 | 缺陷偏号:    |                 |     |     |
| 质量等核处理           | ◎ Q1合同                    | 工程名称:    |                 |     |     |
| <b>^</b>         | A58161                    | 位置或部位:   |                 |     |     |
| 质量缺陷管理           |                           | 发生时间:    |                 |     |     |
| 工程质量用表<br>质量评定标准 |                           | 納阳腦述:    |                 |     |     |
|                  | r i                       | 处理方法:    |                 |     |     |
|                  | 1                         | 略定 重量    |                 |     |     |
|                  |                           |          |                 |     |     |

## 3.2.5 工程质量用表

本模块是一个参考资料类模块。列出了质量评定管理时需要的各种资料,并且用户可以维护:

| 11.76.76 | 建公路 | Microsoft In | ternet Explorer | 除工电子文件管理系统 v1.0                | <b>+ +</b> | ×            |
|----------|-----|--------------|-----------------|--------------------------------|------------|--------------|
| <b>R</b> |     | <b>.</b>     | - 20000         |                                |            |              |
| 工程质量评定   |     |              |                 | 工程质量用表                         |            |              |
| 质量信息管理   |     |              |                 |                                |            | 諙            |
| 工程质量用表   |     |              |                 |                                |            |              |
|          | 序号  | 用表编号         | 用表名称            | 附件                             | 操作         |              |
| 工程质量用表   | 1   | 1            | 常用盆理用表          | 取川盐理川表. do.e                   | 修改         | U R          |
| 质量评定标准   | 2   | 2            | 公路施工原始记录表       | 施工原始记录表- 4or                   | 修改 1       | U R          |
|          | 3   | 3            | 质量检验照告单         | 质量检验照告单, doc                   | 修改 1       | U R          |
|          | 4   | 4            | 分项工程质量检验评定通用表   | 9~1分 项 工 程 质 量 检 祉 评 定通用 表 doe | 修改 1       | <b>ii</b> 16 |
|          | 5   | 5            | 分项工程评定表         | 9-2分项工程评定表. doc                | 修改         | H R          |
|          |     |              |                 |                                |            |              |
|          | ł   |              |                 |                                |            |              |
|          | ł   |              |                 |                                |            |              |
|          | ł   |              |                 |                                |            |              |
|          | ł   |              |                 |                                |            |              |
|          |     |              |                 |                                |            |              |
|          | ł   |              |                 |                                |            |              |
|          | ł   |              |                 |                                |            |              |

#### 3.2.6 质量评定标准

本模块是一个参考资料类模块。列出了质量评定标准的各项资料。可供用户操作时的参考:

| ) axaasa |              | <b>1</b> 1000   | 绿工电子文件管理系统 vi.0                                                                       | +   | → Х    |
|----------|--------------|-----------------|---------------------------------------------------------------------------------------|-----|--------|
| 工程质量评定   | 2005年5月17日 📤 | 分项工程            |                                                                                       |     | 諙      |
| 质量信息管理   | ◎◆工程质量检验评划   | 0.17.17.03.00.0 | 1.178 - 21 (0.12)                                                                     | 10  | -      |
| 工程质量用表   | * 🌣 路基土石方工   | 257以上社論的        | 分校工程名称                                                                                | 194 | 15.    |
| 质量评定标准   | ●● 林大上程      | 4.01            |                                                                                       | 1   |        |
| 1        | ■◆結面工程       | 4.02            | 工力26歳                                                                                 |     |        |
| 质量评定标准   | ■ 🏶 桥梁工程     | 4.00            | 12.748第 12.458                                                                        |     |        |
|          | * * 洒洞工程     | 4.04.2-1        | <ol> <li>1) 上内部 0 12位</li> <li>1) 上内部 0 12位</li> <li>1) 上内部 0 12位</li> </ol>          |     |        |
|          | ■ ◆ 交通安全设施   | 4.04.2-2        | <ol> <li>4、二月四面 第6回(0.57</li> <li>57 10 10 10 10 10 10 10 10 10 10 10 10 10</li></ol> |     |        |
|          | * 🧇 环保工程     | 4.04.2-2        | 4-1-4-80 (80-00-0-0-0-0-0-0-0-0-0-0-0-0-0-0-0-0-0                                     |     |        |
|          |              | 4.04.2 5        | 10.1.588 07.044、0447 計十時第一一約算算                                                        |     |        |
|          | -            | 4 //5 2-1       | + T \cdstkitrik T #                                                                   |     |        |
|          |              | 4.05.2-2        | +Todyta                                                                               |     |        |
|          | 9            | 4.05.2-3        | +T会成时到                                                                                |     | 100 KM |
|          |              | 4 05 0-4        | +T+00041_0214                                                                         |     |        |
|          |              |                 |                                                                                       |     |        |

#### 3.3 竣工文件管理子系统

竣工文件子系统,就是对各种文档进行分类管理。此子系统分成两个模块,以下分别说明。

#### 3.3.1 竣工资料

竣工文件的管理,分为 文件夹-档案-文件几部分。其中,文件夹可以设置多层。 模板建好后,以后再新建一个合同,会自动根据模板先生成一个目录结构。然后,还可以再 根据具体要求,修改此结构:

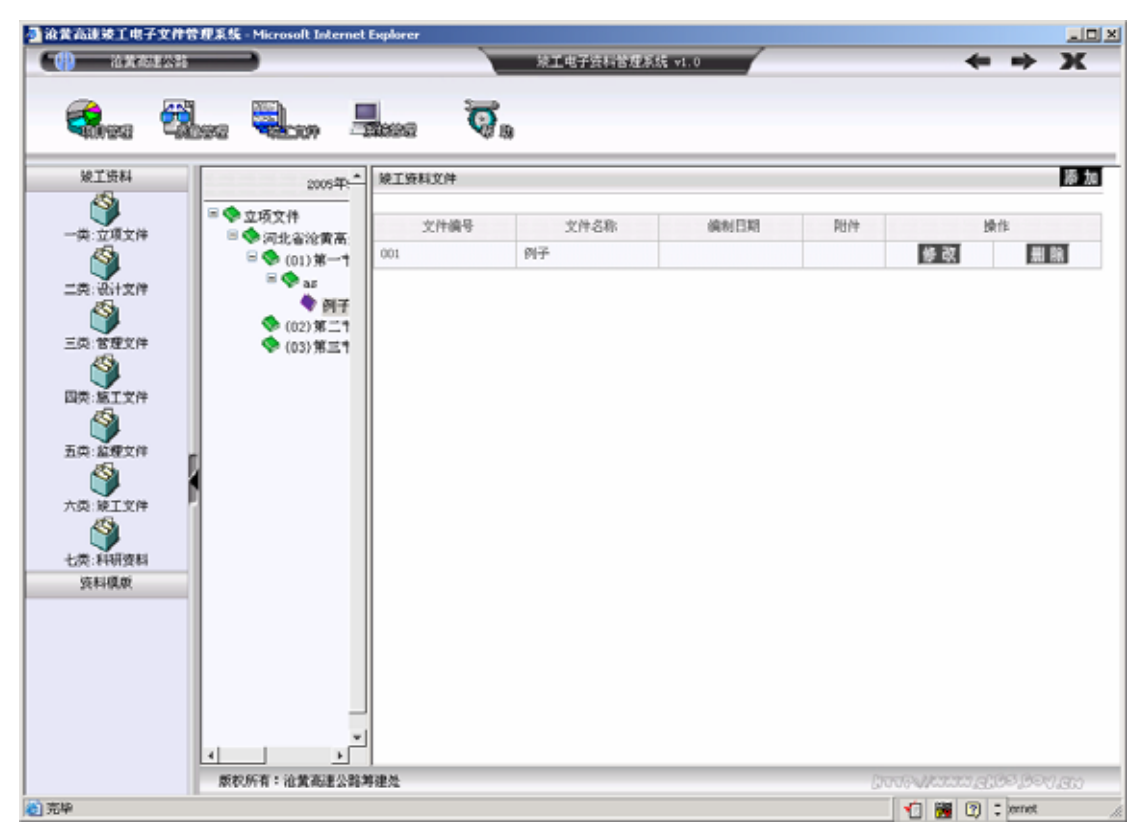

在竣工文件的分类树中,有文件夹、档案两种类型的分类。

其中,文件夹下可以新建下一层文件夹,或新档案。而档案下只能保存具体的档案文件。其 意义与 windows 的资源管理器类似。 点击左边的任意一个文件夹,可以在右边看到这个文件夹下的子文件夹和档案:

| o arain 147974<br>(1) araisi | 新規系統 - Microsoft Internet                                                                                                    | Explorer | <sup>续工电子资料管理系</sup> | ξ统 v1.0 |     | +           | > X        |
|------------------------------|----------------------------------------------------------------------------------------------------|----------|----------------------|---------|-----|-------------|------------|
| 柴工资料                         | 20054                                                                                                    | . 除工资料检查 | - 44                 |         |     |             | 添 加        |
| 一类:立项文件                      | ■ ◆ 竣工文件<br>■ ◆ 河北省治黄高                                                                                                    | 档案编号     | 档案名称                 | 编制日期    | 负责人 | 接信          | -          |
| 二克: 沿村文件<br>三克: 首理文件         | <ul> <li>○○(1)第一1</li> <li>○●研子</li> <li>○(02)第二1</li> <li>○(05)第二1</li> <li>○(05)第五1</li> <li>○(05)第九1</li> <li>○(05)第九1</li> <li>○(05)第九1</li> <li>○(05)第九1</li> <li>○(10)第九1</li> <li>○(10)第十1</li> <li>○(11)第十-</li> </ul> |          | 102                  |         |     |             |            |
|                              | 版权所有:治黄高速公路;                                                                                                    | ·<br>等建处 |                      |         | GR  |             | s. Boy. an |
| 高峰                           |                                                                                                    |          |                      |         |     | 1 1 1 1 1 1 | ernet      |

选择一个档案,就可以对其档案的文件进行管理了,如下:

| 🗿 渝营高速坡工电子文件管                                                             | †理系统 - Microsoft Internet                                                                                                    | Explorer                                         |            |          |       |                      |                    |
|---------------------------------------------------------------------------|----------------------------------------------------------------------------------------------------|--------------------------------------------------|------------|----------|-------|----------------------|--------------------|
| () 治胃病患公共                                                                 |                                                                                                    |                                                  | 統工电子资料管理   | ₹系统 v1.0 |       | +                    | ⇒ X                |
| - 😪 🕫                                                                     | bee 🔍 en A                                                                                                    | 1090                                             | <b>Q</b> . |          |       |                      |                    |
| 发工资料                                                                      | 20054                                                                                                    | 添加缺工资料3                                          | ۲(†        |          |       |                      |                    |
| 一共:立项文件<br>一共:立项文件<br>一共:记计文件<br>一, 一, 一, 一, 一, 一, 一, 一, 一, 一, 一, 一, 一, 一 | <ul> <li>○ 設工文件</li> <li>○ (01)第一1</li> <li>○ (01)第一1</li> <li>○ (01)第一1</li> <li>○ (01)第一1</li> <li>○ (01)第一1</li> <li>○ (02)第二1</li> <li>○ (03)第三1</li> <li>○ (03)第三1</li> <li>○ (05)第九1</li> <li>○ (05)第九1</li> <li>○ (05)第九1</li> <li>○ (05)第九1</li> <li>○ (05)第九1</li> <li>○ (05)第九1</li> <li>○ (10)第十1</li> <li>○ (10)第十1</li> <li>○ (11)第十-1</li> </ul> | 文件编号:<br>卷內序号:<br>起始徒号:<br>文件內容:<br>生成日期:<br>附件: |            | 00%      | 文件名称: |                      |                    |
| 七类:科研资料<br>资料模倣<br>2017年                                                  | ★                                                                                                    | 导建处                                              |            |          |       | ting and work of the | <b>-)</b> •, 🚉 🛐 ; |

#### 3.3.2 资料模版

|--|

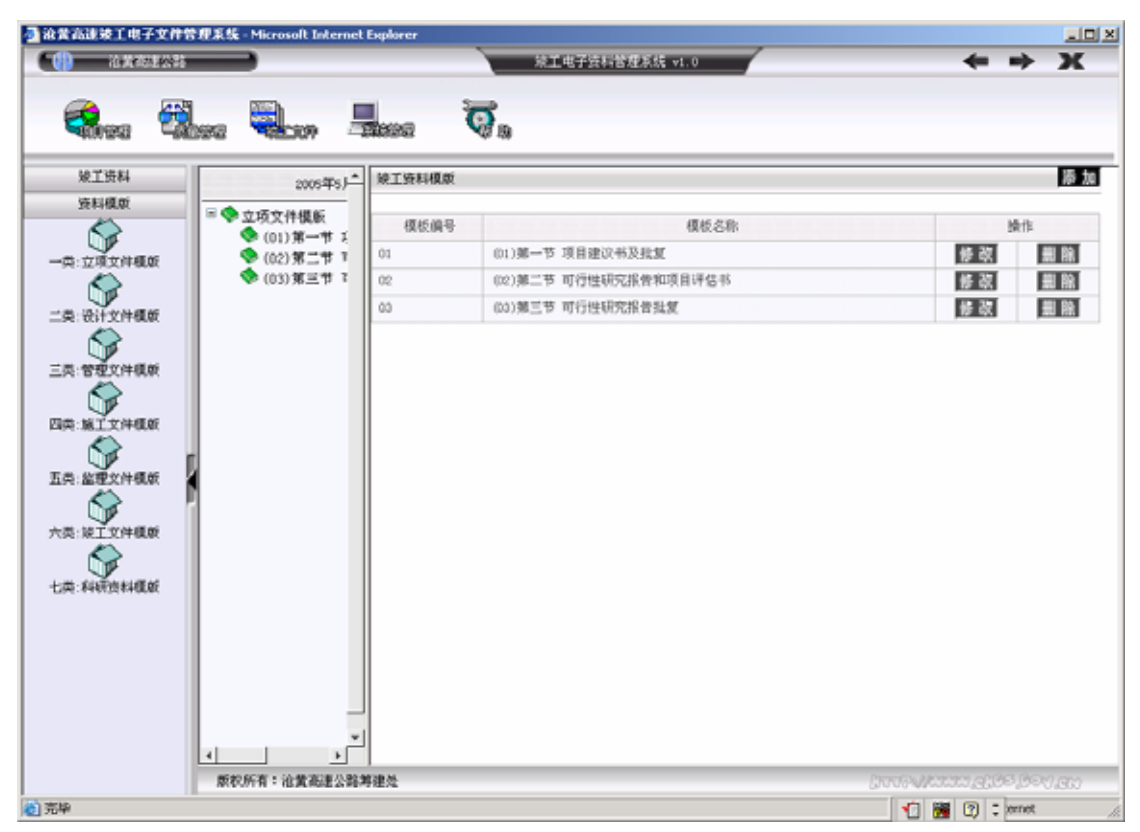

可对其进行添加,修改和删除:

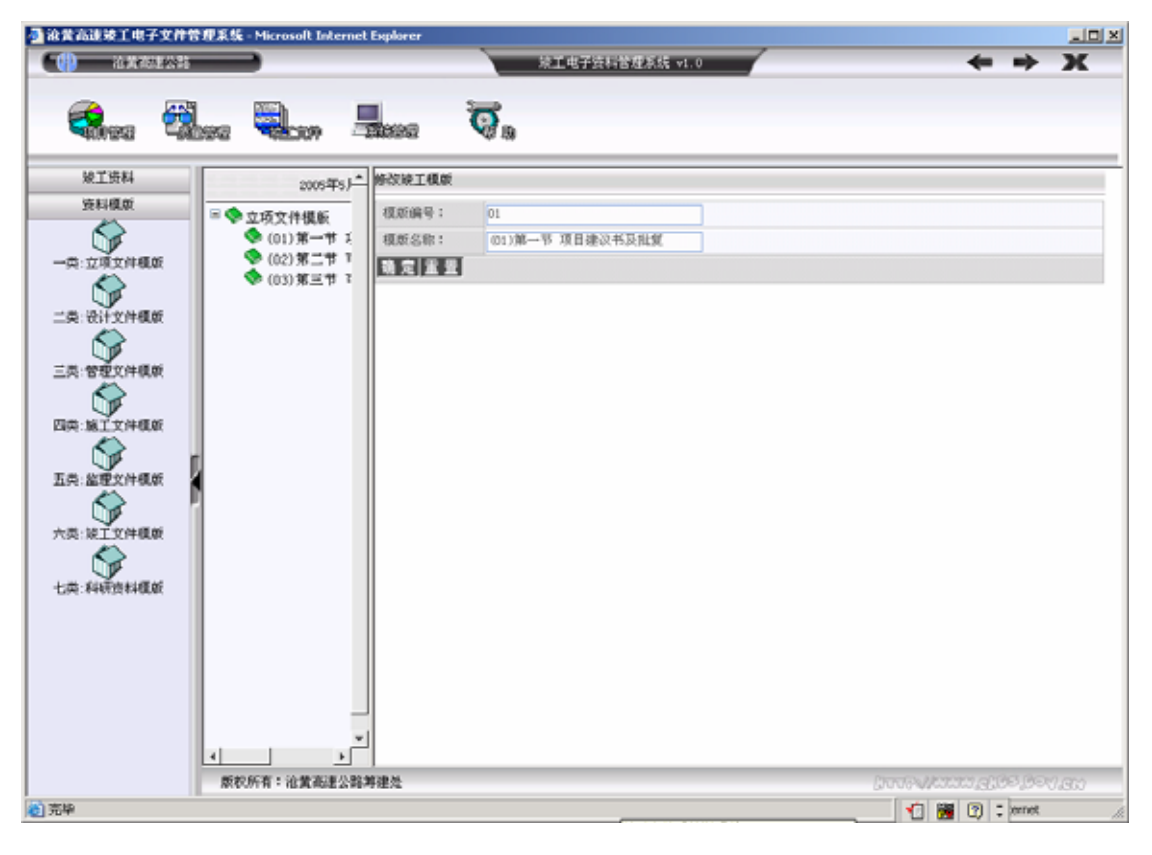

地址:新石北路 368 号金石工业圆 软件孵化大厦 C 区 508 TEL: 0311-83864098

#### 点击删除,弹出对话框,点确定后删除,点取消后保持不变

| Microsoft Interne | et Explorer | × |
|-------------------|-------------|---|
|                   | 中记录吗?       |   |
| 确定                | 取消          |   |

### 3.4 系统管理子系统

系统管理子系统,为对整个系统的日常维护管理。 如以项目、合同、科室、人员分类后,然后对其权限进行分配:

| t高速被工电子文件管                                                                                                    | 現系統 - Mic | rosoft Internet Explorer | _        |             |           |         |           | <u></u>     |
|----------------------------------------------------------------------------------------------------|-----------|--------------------------|----------|-------------|-----------|---------|-----------|-------------|
| 油黄高速公路                                                                                                    | _         |                          | 線工电子:    | 2件管理系统 ▼1.0 | · · · · · |         | -         | ⇒ х         |
| 🚗 🖓                                                                                                    |           | a 💷                      |          |             |           |         |           |             |
| Sines Sin                                                                                                    | 92 👻      | 2007 - <b>20</b> 092     |          |             |           |         |           |             |
| 2005年5月17                                                                                                    |           |                          |          | 添加          |           |         |           |             |
| 系统管理<br>▲ のまままのおかり                                                                                                    | 编号        | 人思姓女                     | 用户名      | E C         | 是要祥清      |         | 植作        |             |
| ◆ 但序構建公理考:<br>◆ 身公室                                                                                                    | 1         | 353046                   | 2017-02  |             | ALTERIAL  | EXTERN. | ETTER .   | 27128-48-20 |
| 🗏 🧇 计划科                                                                                                    | 1         | 40.004                   | 12172-44 | 78          |           | 19 52   | Real Real | 004083      |
| ◎ 李迎华<br>▲ 999                                                                                                    | 2         | TZ1                      | 721      | <u></u> 문   |           | 修改      | 删除        | 収限維护        |
| ♦ 121                                                                                                    | 3         | 122                      | 122      | 묘           |           | 修改      | 删除        | 权限维护        |
| ◆工程料                                                                                                    |           |                          |          |             |           |         |           |             |
| ♥財务料                                                                                                    |           |                          |          |             |           |         |           |             |
| 🧇 综合科                                                                                                    |           |                          |          |             |           |         |           |             |
| \$ 地方科                                                                                                    |           |                          |          |             |           |         |           |             |
| 秦皇島总监办                                                                                                    |           |                          |          |             |           |         |           |             |
| ◎唐山总监办                                                                                                    |           |                          |          |             |           |         |           |             |
| ♥Q1合同-甲铁十力                                                                                                    |           |                          |          |             |           |         |           |             |
| ♥ Q2合同-古林省5                                                                                                    |           |                          |          |             |           |         |           |             |
| ♥Q3合同-宁夏路根                                                                                                    |           |                          |          |             |           |         |           |             |
| ♥Q4合同-甲铁十方                                                                                                    |           |                          |          |             |           |         |           |             |
| ♥Q5合同-贵州省公                                                                                                    |           |                          |          |             |           |         |           |             |
| ♥Q6合同-山西大行                                                                                                    |           |                          |          |             |           |         |           |             |
| ♥q7合同-黒龙江:                                                                                                    |           |                          |          |             |           |         |           |             |
| ▼11合同-唐山远/                                                                                                    |           |                          |          |             |           |         |           |             |
| ▼T2合同-中铁二+                                                                                                    |           |                          |          |             |           |         |           |             |
|                                                                                                    |           |                          |          |             |           |         |           |             |
| ▼I3合同-唐山公路                                                                                                    |           |                          |          |             |           |         |           |             |
| ♥ T3合同-唐山公务 ♥ T4合同-中铁一月                                                                                                    |           |                          |          |             |           |         |           |             |
| ▼ I3合同-唐山公务 ▼ I4合同-中铁一月 ● I5合同-中铁十十                                                                                                    |           |                          |          |             |           |         |           |             |
| ♥ T3合同-慶山公告 ♥ T4合同-中铁一月 ♥ T5合同-中铁十4 ♥ T6合同-天津公告                                                                                          |           |                          |          |             |           |         |           |             |
| ♥ T3合同-唐山公务 ♥ T4合同-中铁一月 ♥ T6合同-中铁十七 ♥ T6合同-天津公务 ♥ Q程地1-河北通近                                                                              |           |                          |          |             |           |         |           |             |
| <ul> <li>▼ 13合同-度山公务</li> <li>▼ 14合同-中狭一月</li> <li>▼ 15合同-中狭十4</li> <li>▼ 16合同-天津公务</li> <li>♥ Q硅地1-河北通近</li> <li>♥ Q硅地2-北京学道</li> </ul> |           |                          |          |             |           |         |           |             |

| 然后选择其中一个人员 , | 点[权限维护], | 即可对当前用户 | ·进行权限分配: |  |
|--------------|----------|---------|----------|--|
|--------------|----------|---------|----------|--|

| · · · · · · · · · · · · · · · · · · ·                                                                                                    | 「理業鉄 - Microsoft Internet Explorer |                      |                  |   |
|----------------------------------------------------------------------------------------------------|------------------------------------|----------------------|------------------|---|
| (1) 治黄物主公的                                                                                                    | _                                  | 统工电子文件管理系            | R8E v1.0         |   |
|                                                                                                    |                                    |                      |                  |   |
|                                                                                                    | 1960 Terrin                        |                      |                  |   |
|                                                                                                    |                                    |                      |                  |   |
| 2005年5月17                                                                                                    |                                    | = 🗇 权限管理             |                  | - |
| 🗏 🧇 系统管理                                                                                                    |                                    | 🤏 项目管理 🖂 违职          |                  |   |
| 日 🗇 沿海高速公路等                                                                                                    |                                    | 🖙 🧇 征地拆迁 🔽 选职        |                  |   |
| ◆ 办公室                                                                                                    |                                    | 😑 🧇 取土场信息管理          | ○只读 ○可写 ④拒绝      |   |
| 🗏 🧇 计划科                                                                                                    |                                    | 🧇 取土场信息管理            | ○只读 ○可写 ●拒绝      |   |
| ◎ 李迎华                                                                                                    |                                    | 😑 🧇 征地拆迁合同管理         | ○只读 ○可写 ○拒绝      |   |
| YZ1                                                                                                    |                                    | 🧇 征地栎迁合同管理           | ◎ 兵读 ○ 可写 ○ 拒绝   |   |
| × Y12                                                                                                    |                                    | 🧇 征炮拆迁台帐管理           | ● 只读 ○ 可写 ○ 拒绝   |   |
| ✓ L11++                                                                                                    |                                    | 🧇 概算管理 🖂 速取          |                  |   |
| <ul> <li>第一月另一日</li> <li>第一月月一日</li> <li>第一月月一日</li> <li>第一月月一日</li> <li>第一月月一日</li> <li>第一月月一日</li> <li>第一月月一日</li> <li>第一月月一日</li> <li>第一月月一日</li> <li>第一月月一日</li> <li>第一月月一日</li> <li>第一月月一日</li> <li>第一月月一日</li> <li>第一月月一日</li> <li>第一月月一日</li> <li>第一月月一日</li> <li>第一月月日</li> <li>第一月月日</li> <li>第一月月日</li> <li>第二月月日</li> <li>第二月日</li> <li>第二月月日</li> <li>第二月月日</li> <li>第二月月日</li> <li>第二月月日</li> <li>第二月月日</li> <li>第二月月日</li> <li>第二月月日</li> <li>第二月日</li> <li>第二月日</li> <li< td=""><td></td><td>Series 😒 计量支付 🔽 选取</td><td></td><td></td></li<></ul> |                                    | Series 😒 计量支付 🔽 选取   |                  |   |
| ◆地方料                                                                                                    |                                    | 🗏 🧇 項目合同法権           | ④ 只读 〇可写 〇拒统     |   |
| ※ 委皇島总监办                                                                                                    |                                    | 项目合同选择               | ④ 只读 〇可写 〇 拒決    |   |
| 🗉 🧇 唐山总监办                                                                                                    |                                    | 一 🧇 清点 1919          | ◎見達 ○可写 ○拒決      |   |
| ◎ 🧇 Q1合同-中铁十力                                                                                                    |                                    | 🧇 合同清单               | ④ 月達 ○可写 ○ 拒绝    |   |
| 🗏 🧇 Q2合同-吉林省约                                                                                                    |                                    | ◆ 計変清単               | ④ 月读 〇 町写 〇 振練   |   |
| □ 🗇 Q3合同-宁夏路8                                                                                                    | 1                                  | 二段如分管理               | ● 見读 ○可二 ○振録     |   |
| 🗏 🧇 Q4 合同-中铁十ナ                                                                                                    |                                    | ◆並近工程加小管理            | ④ 見流 〇可馬 〇相執     |   |
| 🗏 🛇 Q5合同-贵州省公                                                                                                    |                                    | 🗏 🧇 🕁 सि सन्त्र भाषत |                  |   |
| □ 👽 Q6合同-山西太行                                                                                                    |                                    | ◆ ☆田本町中市             |                  |   |
| ◎ 👽 q7合同-黒龙江:(                                                                                                    |                                    |                      |                  |   |
| II合同-唐山远                                                                                                    |                                    |                      |                  |   |
| □ 👽 T2合同-中狭二+                                                                                                    |                                    | * 16.8.67%<br>****   |                  |   |
| I3合同-唐山公省                                                                                                    |                                    | S MAL                |                  |   |
| □ ♥ 14合同-中铁一月                                                                                                    |                                    | 10 上面                |                  |   |
| □ ▼ 15合同-甲狭十4                                                                                                    |                                    |                      |                  |   |
|                                                                                                    |                                    | 利和管理                 |                  |   |
|                                                                                                    |                                    | 「村村进功                |                  |   |
| ■ ● Q社地2=北京埠援                                                                                                    |                                    | ▼ 有料使用               | (1) 人気 し 引与 し 拒絶 | - |
| ● 4社地2-単元江省                                                                                                    | 4                                  |                      |                  | • |